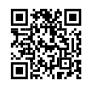

## Install Avira Antivirus pro license key with these easy guidelines

Avira antivirus is one of the main antiviruses which provide us the internet security. Avira antivirus promises to keep our systems safe from all the online threats and malware attacks. That is why Avira has introduced its new feature which is Avira Internet Security. If you have installed Avira internet security in your system but you are not able to access it or run it properly then it can be due to that the license key problem. If users are facing any problem in getting the license key and also having issues while activation they then reach or they want to uninstall Avira Antivirus from Mac then contact to our Avira technical experts for such problems through **Avira support number +1-800-392-9127** otherwise they can also follow the below steps to troubleshoot this issue properly.

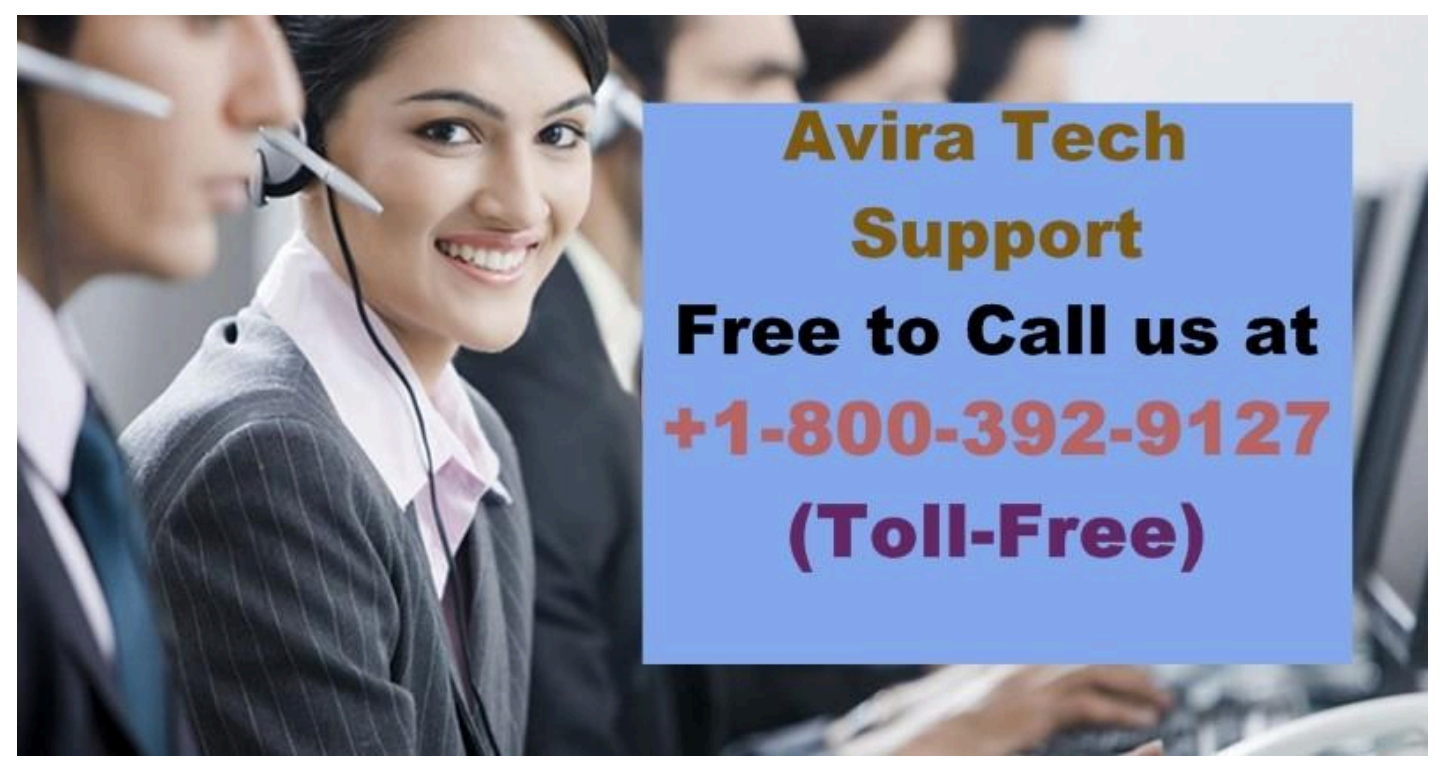

Instructions to follow to get the license key and activate them properly given by Avira Help Desk:

- To get the Avira Internet Security activation key go to the official website.
- After that, users now have to extract the RAR documents to run that license key.
- You have also installed the Avira internet security after the installation of the antivirus now users need to search and choose the Avira internet security pro 2016 license key.
- To activate the license key users need to double-click on the icon of the antivirus which is placed on the desktop.

- Now click on "help" and go to the administration.
- After this, a new wizard will be opened.
- In the area "activation code" type your activation key code and then click "next".
- Now go to the "result" window which is in the bottom and you will see there that the license has been validated and activated.
- Now click "finish" and exit the window.
- Restart your computer and then launch Avira internet security.

If users have any problem in activating the key or they have typed the key code but still, it is showing issues or showing that license key has been expired then contact on <u>Avira help</u> <u>number</u> +1-800-392-9127.

## Buzz to experts via Avira support number for expert's Advice.

If users are still facing any problem or they are not able to troubleshoot it or they have even followed the steps and still they are not able to activate their license key then contact experts via **Avira support number**.